# Supplier eLink Seed Order Management Setup

Last Modified on 06/05/2025 11:43 am CDT

B2B login information, found at B2B Setup / Setup / Seed Orders, is required for each Vendor utilizing the seed order web services. Setup information specific to individual Vendors can be found on the tabs below.

## **Bayer CropScience**

- 1. Within B2B Setup, navigate to Setup / Seed Orders.
- 2. In the Setup Seed Orders window, double-click Vendor to select the appropriate Vendor from the Select Vendors window. Choose **Done**.
- 3. Double-click in the *Logins* column to select the *Agv*. *User* and enter the login information for each User accessing the seed order web services.
- 4. Enter the URL listed below in the corresponding column for the listed web service:

| Message                               | URL                                  |
|---------------------------------------|--------------------------------------|
| Grower Order Web Service              |                                      |
| Customer Order Summary Web Service    |                                      |
| Product Availability List Web Service |                                      |
| GChange Log Web Service               | https://ewsprd.us.f4f.com/F4FInbound |
| Farm Manager Web Service              |                                      |
| Grower Order Reconciliation           |                                      |
| Dealer Order Update Web Service       |                                      |

5. If multiple seed suppliers are being set up, or if multiple suppliers will be utilizing web services in the future,

double-click in the Reconcile Classification column, and select the Product Classification for that Vendor.

| 🖷 Set                                                                                                    | E Setup Seed Orders  |                                                                                                    |                       |                        |                        |                                           |                |                                   |
|----------------------------------------------------------------------------------------------------|----------------------|----------------------------------------------------------------------------------------------------|-----------------------|------------------------|------------------------|-------------------------------------------|----------------|-----------------------------------|
|                                                                                                    | <vendor></vendor>    | Grower Order Reconciliation                                                                                             | Include Change Amount | Default Requested Date | Use Alt. Location Code | <reconcile classification=""></reconcile> | Use Alt. Login | <mydealerbucket></mydealerbucket> |
| 1                                                                                                    | Bayer Crop Science   | Hips Streams as AS and FAF bilanced                                                                                     |                       |                        |                        | Bayer                                     |                |                                   |
| 2                                                                                                    | Brevant Seed         | https://www.second.com/information.com                                                                                  |                       |                        |                        | Corteva - Seed                            |                |                                   |
| 3 ▶                                                                                                    | Syngenta Seed        | https://spi-best.symperts.com/productboo.                                                                               |                       | 01/15/2022             |                        | Syngenta Seed                             |                |                                   |
| 4                                                                                                    | Winfield United      | https://riorbeen.iceans.landstation.com/r.                                                                              |                       | 06/30/2024             |                        | Winfield - Seed                           |                |                                   |
|                                                                                                    |                      |                                                                                                    |                       |                        |                        |                                           |                |                                   |
| <                                                                                                    |                      |                                                                                                    |                       |                        |                        |                                           |                | >                                 |
| <recond< td=""><td>cile Classification&gt;</td><td><dealer c<="" order="" td=""><td>lassification&gt;</td><td></td><td></td><td></td><td>Save</td><td>Cancel</td></dealer></td></recond<> | cile Classification> | <dealer c<="" order="" td=""><td>lassification&gt;</td><td></td><td></td><td></td><td>Save</td><td>Cancel</td></dealer> | lassification>        |                        |                        |                                           | Save           | Cancel                            |

- 6. If only one seed supplier is being set up, at the bottom of the Setup Seed Orders window:
  - a. Double-click in the *Reconcile Classification* field and select the Product Classification created for seed Products.
  - b. Double-click in the *Dealer Order Classification* field and select the same Product Classification as selected in the previous Step.

|   | <vendor></vendor>  | Grower Order Web Service URL    | Customer Order Summary Web Service U   | Product Availability List Web Service URL | G    |
|---|--------------------|---------------------------------|----------------------------------------|-------------------------------------------|------|
| _ | Test Seed Supplier | Mps://www.stus.%Coom/F47Inbound | https://www.set.us.Niticom/FAFIntenand | High dimension as \$2 and F4F bilanced    | http |
|   |                    |                                 |                                        |                                           |      |
|   |                    |                                 |                                        |                                           |      |
|   |                    |                                 |                                        |                                           |      |
|   |                    |                                 |                                        |                                           |      |
|   |                    |                                 |                                        |                                           |      |
|   |                    |                                 |                                        |                                           |      |
|   |                    |                                 |                                        |                                           |      |
|   |                    |                                 |                                        |                                           |      |
|   |                    |                                 |                                        |                                           |      |
|   |                    |                                 |                                        |                                           |      |

7. Select Save.

#### Corteva

- 1. Within B2B Setup, navigate to Setup / Seed Orders.
- 2. In the Setup Seed Orders window, double-click Vendor to select the appropriate Vendor from the Select Vendors window. Choose **Done**.
- 3. Double-click in the *Logins* column to select the *Agv*. *User* and enter the login information for each User accessing the seed order web services.
- 4. Enter the URL listed below in the corresponding column for the listed web service:

| Message                               | URL                                  |
|---------------------------------------|--------------------------------------|
| Grower Order Web Service              |                                      |
| Customer Order Summary Web Service    |                                      |
| Product Availability List Web Service | https://www.communef4f.com/index.und |
| GChange Log Web Service               | https://mycogen.us.141.com/inbound   |
| Farm Manager Web Service              |                                      |
| Grower Order Reconciliation           |                                      |

- 5. Check the *Include Change Amount* option for each Corteva line item.
- 6. If multiple seed suppliers are being set up, or if multiple suppliers will be utilizing web services in the future,

double-click in the Reconcile Classification column, and select the Product Classification for that Vendor.

| <ve< th=""><th>endor&gt;</th><th>Grower Order Reconciliation</th><th>Include Change Amount</th><th>Default Requested Date</th><th>Use Alt. Location Code</th><th><reconcile classification=""></reconcile></th><th>Use Alt. Login</th><th><mydealerbucket></mydealerbucket></th></ve<>                                                                                                    | endor>          | Grower Order Reconciliation              | Include Change Amount | Default Requested Date | Use Alt. Location Code | <reconcile classification=""></reconcile> | Use Alt. Login | <mydealerbucket></mydealerbucket> |
|----------------------------------------------------------------------------------------------------|-----------------|------------------------------------------|-----------------------|------------------------|------------------------|-------------------------------------------|----------------|-----------------------------------|
| Bay                                                                                                    | er Crop Science | https://www.as.62.com/F4Finites.com      |                       |                        |                        | Bayer                                     |                | ******                            |
| Brev                                                                                                    | vant Seed       | https://www.second.com/inbound           |                       |                        |                        | Corteva - Seed                            |                |                                   |
| s ► Syn                                                                                                    | igenta Seed     | https://spi-text.symperts.com/productboo |                       | 01/15/2022             |                        | Syngenta Seed                             |                |                                   |
| Win                                                                                                    | field United    | Mos injorgen-icean landslakes comin.     |                       | 06/30/2024             |                        | Winfield - Seed                           |                |                                   |
| Syngenta Seed Syngenta Seed Syngenta |                 |                                          |                       |                        |                        |                                           |                |                                   |
|                                                                                                    |                 |                                          |                       |                        |                        |                                           |                |                                   |

- 7. If only one seed supplier is being set up, at the bottom of the Setup Seed Orders window:
  - a. Double-click in the *Reconcile Classification* field and select the Product Classification created for seed Products.

b. Double-click in the Dealer Order Classification field and select the same Product Classification as

selected in the previous Step.

|                                                                                                    | Setup Seed Orders         |                          |                                                                                                    |                |                      |          |                |                 |           | ×         |
|----------------------------------------------------------------------------------------------------|---------------------------|--------------------------|----------------------------------------------------------------------------------------------------|----------------|----------------------|----------|----------------|-----------------|-----------|-----------|
| Г                                                                                                    | <vendor></vendor>         | Grower Order Web Service | URL C                                                                                                    | Customer Orde  | r Summary Web Se     | ervice U | Product Availa | bility List Web | Service ( | URL GChar |
| 1                                                                                                    | Test Seed Supplier        | Mps://www.sticom/14      | Pietowet In                                                                                                    | the Personal P | s Microm 747 Interes | -        | Hips (Insent-  | a Martin Fif    | bio sel   | https://  |
|                                                                                                    |                           |                          |                                                                                                    |                |                      |          |                |                 |           |           |
|                                                                                                    |                           |                          |                                                                                                    |                |                      |          |                |                 |           |           |
|                                                                                                    |                           |                          |                                                                                                    |                |                      |          |                |                 |           |           |
|                                                                                                    |                           |                          |                                                                                                    |                |                      |          |                |                 |           |           |
|                                                                                                    |                           |                          |                                                                                                    |                |                      |          |                |                 |           |           |
|                                                                                                    |                           |                          |                                                                                                    |                |                      |          |                |                 |           |           |
| 4                                                                                                    |                           |                          |                                                                                                    |                |                      |          |                |                 |           | >         |
| <f< td=""><td>teconcile Classification&gt;</td><td></td><td><dealer class<="" order="" td=""><td>sification&gt; Su</td><td>pplier E-Link Seed</td><td></td><td></td><td>Sav</td><td>e</td><td>Cancel</td></dealer></td></f<> | teconcile Classification> |                          | <dealer class<="" order="" td=""><td>sification&gt; Su</td><td>pplier E-Link Seed</td><td></td><td></td><td>Sav</td><td>e</td><td>Cancel</td></dealer> | sification> Su | pplier E-Link Seed   |          |                | Sav             | e         | Cancel    |

8. Select Save.

## Syngenta

- 1. Within B2B Setup, navigate to Setup / Seed Orders.
- 2. In the Setup Seed Orders window, double-click Vendor to select the appropriate Vendor from the Select Vendors window. Choose **Done**.
- 3. Double-click in the *Logins* column to select the *Agv*. *User* and enter the login information for each User accessing the seed order web services.
- 4. Enter the URL listed below in the corresponding column for the listed web service:

| Message           | URL                                                                            |
|-------------------|--------------------------------------------------------------------------------|
| Grower Order      | https://ourpapimgt.ourgentedigitalappe.com/productbooking/croategrower/u10     |
| Web Service       | https://synaphingt.syngentadigitalapps.com/productbooking/creategrower/v1.0    |
| Product           | https://www.newimetewww.eeutedicitaleure.com/m2mc/cel/v/10                     |
| Availability List | https://synapimgt.syngentacigitalapps.com/mzm/pai/v1.0                         |
| Customer Order    | https://www.imateurgentedigitalenge.com/m2m/res/v10                            |
| Summary           | https://synapingt.syngentacigitalapps.com/m2n/ros/v1.0                         |
| Grower Order      | https://ourpanimat.ourgentedigitalappe.com/producthooking/cummary/request/u10  |
| Reconciliation    | https://synaphingt.syngentadigitalapps.com/productbooking/summaryrequest/vit.o |
| Change Log        | https://synapimgt.syngentadigitalapps.com/productbooking/orderresponselog/v1.0 |
| Farm Manager      | https://ourpapimgt.ourgentedigitalappe.com/m2m                                 |
| Web Service       | https://synapingt.syngentaugitaiapps.com/m2m                                   |

- 5. Check the Alternate Login checkbox for each Syngenta line item.
- 6. If multiple seed suppliers are being set up, or if multiple suppliers will be utilizing web services in the future, double-click in the *Reconcile Classification* column, and select the Product Classification for that Vendor.

| 🖷 Se                                                                                                    | Setup Seed Orders     |                                                                                                    |                       |                        |                        |                                           |                |                                   |
|----------------------------------------------------------------------------------------------------|-----------------------|----------------------------------------------------------------------------------------------------|-----------------------|------------------------|------------------------|-------------------------------------------|----------------|-----------------------------------|
|                                                                                                    | <vendor></vendor>     | Grower Order Reconciliation                                                                                             | Include Change Amount | Default Requested Date | Use Alt. Location Code | <reconcile classification=""></reconcile> | Use Alt. Login | <mydealerbucket></mydealerbucket> |
| 1                                                                                                    | Bayer Crop Science    | Hips diversation Advant FAF bilanced                                                                                    |                       |                        |                        | Bayer                                     |                |                                   |
| 2                                                                                                    | Brevant Seed          | Hips://woopenost.us.NE.com/s/bound                                                                                      |                       |                        |                        | Corteva - Seed                            |                |                                   |
| 3                                                                                                    | Syngenta Seed         | https://spi-best.symperts.com/productbool.                                                                              |                       | 01/15/2022             |                        | Syngenta Seed                             |                |                                   |
| 4                                                                                                    | Winfield United       | https://microsenvice.mail.tendefaloss.com/v                                                                             |                       | 06/30/2024             |                        | Winfield - Seed                           |                |                                   |
|                                                                                                    |                       |                                                                                                    |                       |                        |                        |                                           |                |                                   |
| <                                                                                                    |                       |                                                                                                    |                       |                        |                        |                                           |                | >                                 |
| <recor< td=""><td>ncile Classification&gt;</td><td><dealer c<="" order="" td=""><td>lassification&gt;</td><td></td><td></td><td></td><td>Save</td><td>Cancel</td></dealer></td></recor<> | ncile Classification> | <dealer c<="" order="" td=""><td>lassification&gt;</td><td></td><td></td><td></td><td>Save</td><td>Cancel</td></dealer> | lassification>        |                        |                        |                                           | Save           | Cancel                            |

- 7. If only one seed supplier is being set up, at the bottom of the Setup Seed Orders window:
  - a. Double-click in the *Reconcile Classification* field and select the Product Classification created for seed Products.
  - b. Double-click in the *Dealer Order Classification* field and select the same Product Classification as selected in the previous Step.

| <b>2</b> 36 | stup Seed Orders   |                            |             |                            |             |                      |                  |       |        |
|-------------|--------------------|----------------------------|-------------|----------------------------|-------------|----------------------|------------------|-------|--------|
|             | <vendor></vendor>  | Grower Order Web Service U | JRL C       | Customer Order Summary We  | b Service U | Product Availability | List Web Service | e URL | GCha   |
| 1           | Test Seed Supplier | Mps./ewsoet.us.98.com/7479 | Internet 19 | the Feweret vs Micron 7476 | the set     | Hips (Present as 82  | and FAF bits as  | d .   | https: |
|             |                    |                            |             |                            |             |                      |                  |       |        |
|             |                    |                            |             |                            |             |                      |                  |       |        |
|             |                    |                            |             |                            |             |                      |                  |       |        |
|             |                    |                            |             |                            |             |                      |                  |       |        |
|             |                    |                            |             |                            |             |                      |                  |       |        |
|             |                    |                            |             |                            |             |                      |                  |       |        |
|             |                    |                            |             |                            |             |                      |                  |       |        |
|             |                    |                            |             |                            |             |                      |                  |       | ;      |

8. Select Save.

### Winfield

- 1. Within B2B Setup, navigate to Setup / Seed Orders.
- 2. In the Setup Seed Orders window, double-click Vendor to select the appropriate Vendor from the Select Vendors window. Choose **Done**.
- 3. Double-click in the *Logins* column to select the *Agv*. *User* and enter the login information for each User accessing the seed order web services.
- 4. Enter the URL listed below in the corresponding column for the listed web service:

| Message                     | URL                                                   |
|-----------------------------|-------------------------------------------------------|
| Grower Order Web Service    |                                                       |
| Product Availability List   | https://microsonvices.landelakes.com/v1/winfieldunite |
| Customer Order Summary      | d/ordormanagement/                                    |
| Grower Order Reconciliation | u/ordermanagement/                                    |
| Change Log                  |                                                       |

5. In the *Default Requested Date* column select a date.

Note: The date set will default as the Requested Date on Grower Orders created for Winfield as the selected

Vendor, but can be updated on the order as needed.

6. If multiple seed suppliers are being set up, or if multiple suppliers will be utilizing web services in the future,

double-click in the Reconcile Classification column, and select the Product Classification for that Vendor.

| 🖷 Set                                                                                                    | E Setup Seed Orders X |                                                                                                    |                       |                        |                        |                                           |                |                                   |
|----------------------------------------------------------------------------------------------------|-----------------------|----------------------------------------------------------------------------------------------------|-----------------------|------------------------|------------------------|-------------------------------------------|----------------|-----------------------------------|
|                                                                                                    | <vendor></vendor>     | Grower Order Reconciliation                                                                                             | Include Change Amount | Default Requested Date | Use Alt. Location Code | <reconcile classification=""></reconcile> | Use Alt. Login | <mydealerbucket></mydealerbucket> |
| 1                                                                                                    | Bayer Crop Science    | Hips dimension as AM correlFAF interaction                                                                              |                       |                        |                        | Bayer                                     |                |                                   |
| 2                                                                                                    | Brevant Seed          | https://mucopenost.us.Nit/com/infoound                                                                                  |                       |                        |                        | Corteva - Seed                            |                |                                   |
| 3 ▶                                                                                                    | Syngenta Seed         | https://spi-best.symperts.com/productboo.                                                                               |                       | 01/15/2022             |                        | Syngenta Seed                             | $\checkmark$   |                                   |
| 4                                                                                                    | Winfield United       | https://wiorosenvice.ga.tavdatates.com/v.                                                                               |                       | 06/30/2024             |                        | Winfield - Seed                           |                |                                   |
|                                                                                                    |                       |                                                                                                    |                       |                        |                        |                                           |                |                                   |
| <                                                                                                    |                       |                                                                                                    |                       |                        |                        |                                           |                | >                                 |
| <recond< td=""><td>cile Classification&gt;</td><td><dealer c<="" order="" td=""><td>lassification&gt;</td><td></td><td></td><td></td><td>Save</td><td>Cancel</td></dealer></td></recond<> | cile Classification>  | <dealer c<="" order="" td=""><td>lassification&gt;</td><td></td><td></td><td></td><td>Save</td><td>Cancel</td></dealer> | lassification>        |                        |                        |                                           | Save           | Cancel                            |

- 7. If only one seed supplier is being set up, at the bottom of the Setup Seed Orders window:
  - a. Double-click in the *Reconcile Classification* field and select the Product Classification created for seed Products.
  - b. Double-click in the Dealer Order Classification field and select the same Product Classification as

selected in the previous Step.

| 🖷 Se                                                                                                    | tup Seed Orders      |                                                                                                    |                                      |                                           | ×        |
|----------------------------------------------------------------------------------------------------|----------------------|----------------------------------------------------------------------------------------------------|--------------------------------------|-------------------------------------------|----------|
|                                                                                                    | <vendor></vendor>    | Grower Order Web Service URL                                                                                        | Customer Order Summary Web Service U | Product Availability List Web Service URL | GChar    |
| 1                                                                                                    | Test Seed Supplier   | Mps://www.ski.com/%Pirbaand                                                                                         | https://www.stua.96.com/F4Pinteaut   | Hips Drawni as 60 and F4F binard          | https:// |
|                                                                                                    |                      |                                                                                                    |                                      |                                           |          |
|                                                                                                    |                      |                                                                                                    |                                      |                                           |          |
|                                                                                                    |                      |                                                                                                    |                                      |                                           |          |
|                                                                                                    |                      |                                                                                                    |                                      |                                           |          |
|                                                                                                    |                      |                                                                                                    |                                      |                                           |          |
|                                                                                                    |                      |                                                                                                    |                                      |                                           |          |
| <                                                                                                    |                      |                                                                                                    |                                      |                                           | >        |
| <recor< th=""><td>cile Classification&gt;</td><td><dealer cl<="" order="" td=""><td>assification&gt; Supplier E-Link Seed</td><td>Save Car</td><td>ncel</td></dealer></td></recor<> | cile Classification> | <dealer cl<="" order="" td=""><td>assification&gt; Supplier E-Link Seed</td><td>Save Car</td><td>ncel</td></dealer> | assification> Supplier E-Link Seed   | Save Car                                  | ncel     |

8. Select Save.